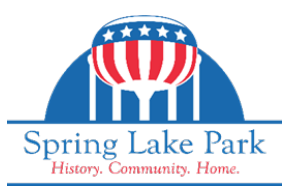

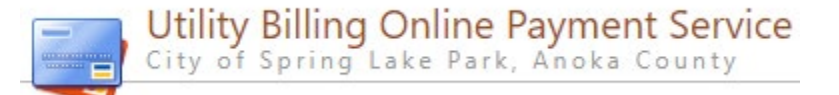

#### What is BS&A?

BS&A Software is a leading provider of comprehensive software solutions designed to streamline operations for local governments and municipalities. Established with a focus on enhancing efficiency and transparency, BS&A offers a suite of integrated applications that cover various sectors, including finance, tax collection, property management, and permitting.

#### What is Point & Pay?

Point & Pay is what the City of Spring Lake Park uses to offer online payment services. Point & Pay is a premier credit card processing solution designed to facilitate secure and efficient electronic payment transactions for municipalities, government agencies, and businesses.

#### Please Note:

All links are on the City's website for quick access. <u>Www.slpmn.org</u>  $\rightarrow$  Departments  $\rightarrow$  Utilities  $\rightarrow$  Payment Options

| SECTION               | PAGE |
|-----------------------|------|
| TABLE OF CONTENTS     | 1    |
| QUICK BILL PAY        | 2    |
| ACCOUNT HISTORY       | 2    |
| RECURRING PAYMENTS    | 3    |
| SIGN IN – POINT & PAY | 4    |
| PAPERLESS BILLING     | 4    |

### TABLE OF CONTENTS

City of Spring Lake Park - Utility Billing 763-792-7213 | <u>Bbrown@slpmn.org</u>

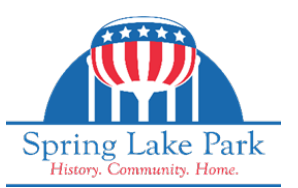

## **QUICK BILL PAY:**

### To view and pay your water utility bill without creating an account.

#### Please follow the instructions below:

Go to: https://bit.ly/QuickPaySLP

You will need: Account Number & PIN

This information can be found in the top, right-hand corner of your Utility Bill.

- 1. Enter payment amount (bottom, right)
- 2. Make Payment

## **ACCOUNT HISTORY & BILLS:**

To view account history & utility bills without creating an account. Please follow the instructions below:

Go to: <u>https://bit.ly/QuickPaySLP</u>

You will need: Account Number & PIN

This information can be found in the top, right-hand corner of your Utility Bill.

1. "View Additional Account Information"

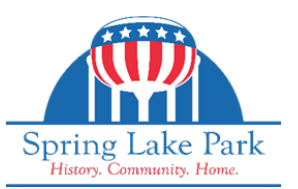

## **RECURRING PAYMENTS:**

### To complete this process, you must create an account with Point & Pay. Please follow the instructions below:

Go to: https://bit.ly/QuickPaySLP

You will need: Account Number & PIN

This information can be found in the top, right-hand corner of your Utility Bill.

- 1. Act as if you are making a payment →
- 2. Enter a payment amount (bottom, right)  $\rightarrow$  Make payment
- 3. Here you will select Register Account  $\rightarrow$  Register Account
- Once you created an account → You will receive an email from No Reply City of Spring Lake Park MN Point & Pay: CONFIRM MY EMAIL
- 5. To complete your registration & create your account, please click on the "CONFIIRM MY EMAIL" link
- 6. Then you will be routed back to the sign in page. Sign in  $\rightarrow$
- 7. On your dashboard it should have your account information listed & to the right of that  $\rightarrow$  Recurring Payments ON/OFF  $\rightarrow$
- 8. Follow the props to enter payment information
- 9. Agree to the Terms & Conditions
- 10. Save Recurring Payments

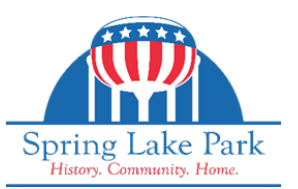

## <u>SIGN IN – POINT & PAY</u>

To complete this process, you must have created an account with Point & Pay. Please follow the instructions below:

Go to: <u>https://bit.ly/SignInPointPay</u>

- 1. I recommend bookmarking the link above for easy access in the future
- 2. Sign in with your email & password
- 3. Once signed in it will display your Dashboard

### **PAPERLESS BILLING:**

Contact the Utility Billing Department to receive your water utility bills via email.

Utility Billing: 763-792-7213 | Bbrown@slpmn.org

Please note: Once you are signed up to receive paperless bills you will no longer receive a paper copy of the water utility bill. Paperless bills will come from City of Spring Lake Park - Utility Billing noreply@bsacloud.com